2019/5/9

エクセルでページ番号を表示させる方法

ワードには、ページ番号を設定するリボンがありますが、エクセルには 見当たりませんね。

それは、ページ設定の「ヘッダー・フッター」から設定しますが、エクセルの **画面には表示されず、印刷すると現れます。**(印刷プレビューで確認可)

設定手順

| 1. エクセル起動<br>クリック                                          | h → <u>ページレイアウ</u> | <u> ト</u> → <u>ページ設</u> 算                                                                                          | 室の右下「マー」            |
|------------------------------------------------------------|--------------------|----------------------------------------------------------------------------------------------------|---------------------|
| 自動保存 • 力 🖫                                                 | ୬・୯∼ାଇଞା≣ା         |                                                                                                    | Boo                 |
| ファイル ホーム 挿入                                                | ページレイアウト 数式 データ    | 校閲 表示 ヘルプ り                                                                                                    | 検索                  |
| 正書記色 ▼   正書記 ● 配色 ▼   テーマ 型 フォント ▼   テーマ ③ 効果 ▼   、 ◎ 効果 ▼ |                    | 日日<br>日日<br>日月<br>タイトル<br>日朝<br>タイトル<br>日朝<br>日朝<br>日朝<br>日朝<br>日朝<br>日朝<br>日朝<br>日朝<br>日朝<br>日朝<br>日朝<br>日朝<br>日朝 | <ul> <li></li></ul> |
| テーマ                                                        | ページ設定              | GT 拡大縮小印刷                                                                                                    | 5 S-                |

| A1 | Ŧ | : × | √ f <sub>x</sub> |   |   |   |   |   |   |
|----|---|-----|------------------|---|---|---|---|---|---|
|    | А | В   | С                | D | E | F | G | Н | I |
| 1  |   |     |                  |   |   |   |   |   |   |
| 2  |   |     |                  |   |   |   |   |   |   |

| ページ設定 ? ×                                            |
|------------------------------------------------------|
| ページ 余白 ヘッダー/フッター シート                                 |
|                                                      |
|                                                      |
| ヘッダー( <u>A</u> ):<br>(指定したい)                         |
|                                                      |
| ∧ッターの編集( <u>C</u> ) フッターの編集( <u>U</u> )              |
| フッター( <u>F</u> ):                                    |
| (指定しない) く                                            |
|                                                      |
|                                                      |
| □ 奇数/偶数ページ別指定(D)                                     |
| □ 先頭ページのみ別指定( <u>I</u> )                             |
| ✓ドキュメントに合わせて拡大/縮小(L)                                 |
| ☑ ページ余白に合わせて配置(M)                                    |
| 印刷( <u>P</u> ) 印刷プレビュー( <u>W</u> ) オプション( <u>Q</u> ) |
| OK         キャンセル                                     |

3. ページ番号を用紙の下欄の中央に入れる場合、下の中央枠をクリック → ページ番号マークをクリック → スラッシュを入力 [/] 総ページマークをクリック → OK フッター 2 フッター 文字書式の設定: 文字を選択し、[文字書式] ボタンをクリックします。 ページ番号、日付、時刻、ファイル パス、ファイル名、タブ名の挿入: テキスト ボックスにカーソルを移動し 対応するボタンをクリックします。 図の挿入: [図の挿入] ボタンを押します。図0書式を設定するには、テキスト ボックスに カーソルを移動し、[図の書式設定] ボタンなりックします。 A 🖻 🖻 🗇 🕒 🛍 Ei 🎐 右側(R): 左側(L): 中央部(C): &[ページ番号]/&[総ページ 数 όĸ キャンセル

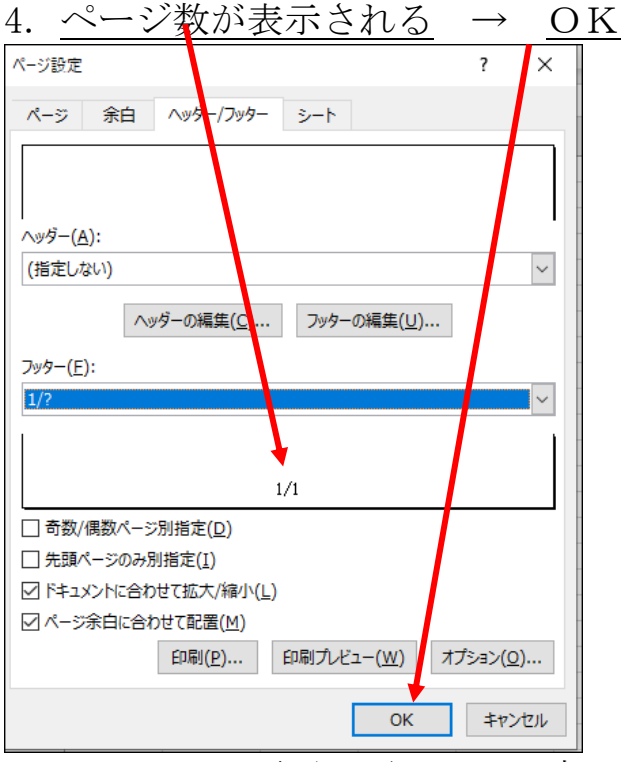

5. エクセルの画面に戻る・・・完了 ページには、どこにも表示されないが、印刷プレビューや実際に印刷する と現れる

ヘッダー(ページ上部)、フッター(ページ下部)には、ページ番号の他 日付けやファイル名、文章などが入れられ、各ページに自動的に同じ内容が 印刷されると言う便利な仕組みです。ただ、画面には現れません。